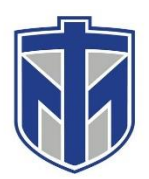

### Epson BrightLink 1485Fi

This tutorial will show you how to use the new projectors in the designated classrooms.

#### Contents

| Turning on the Projector, press the button on the wall panel. | 2 |
|---------------------------------------------------------------|---|
| Make sure the cables are plugged in properly                  | 3 |
| Interactive Pens                                              | 1 |

# Turning on the Projector, press the button on the wall panel.

If the projector does not project press the button "1" to make sure the projector is on the right input. You can also see what HDMI port the cable is plugged into.

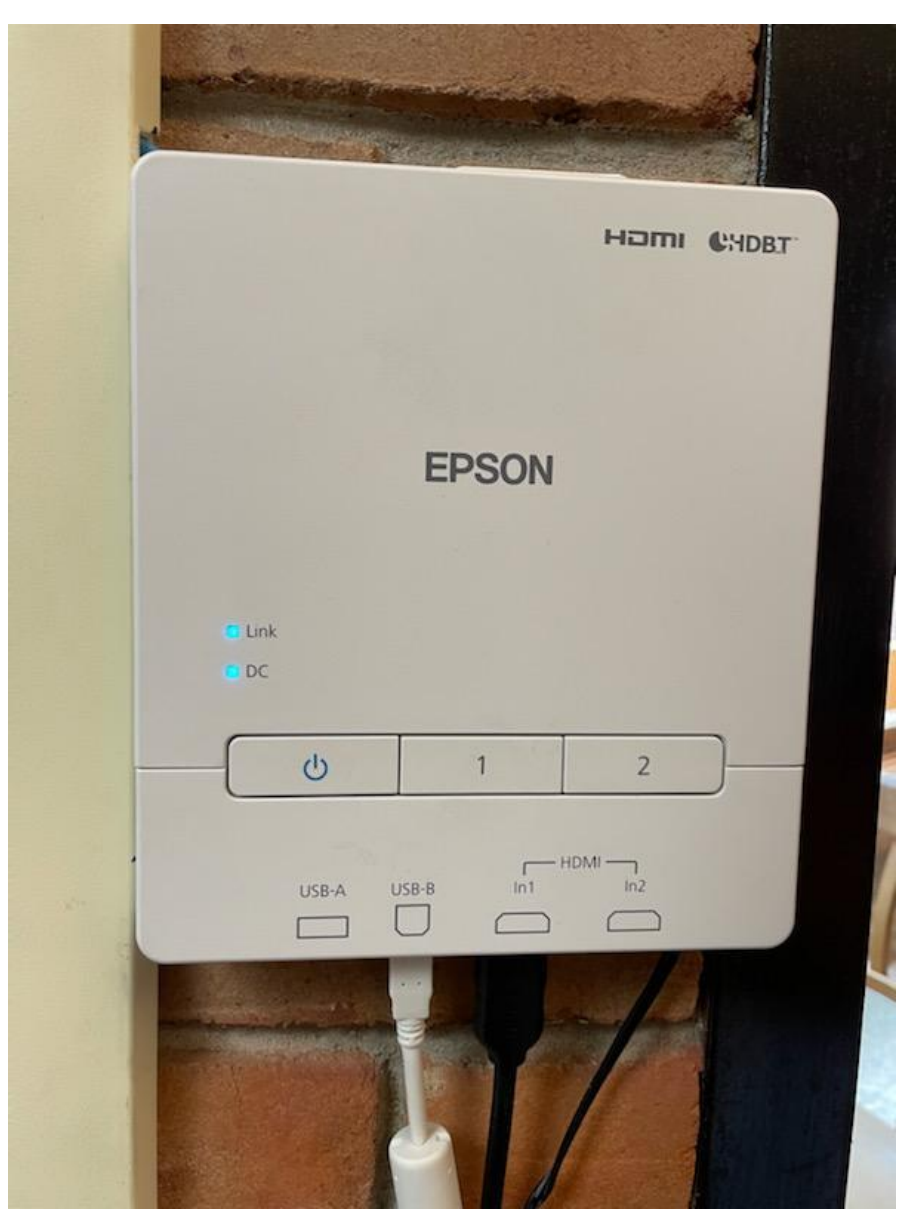

### Make sure the cables are plugged in properly.

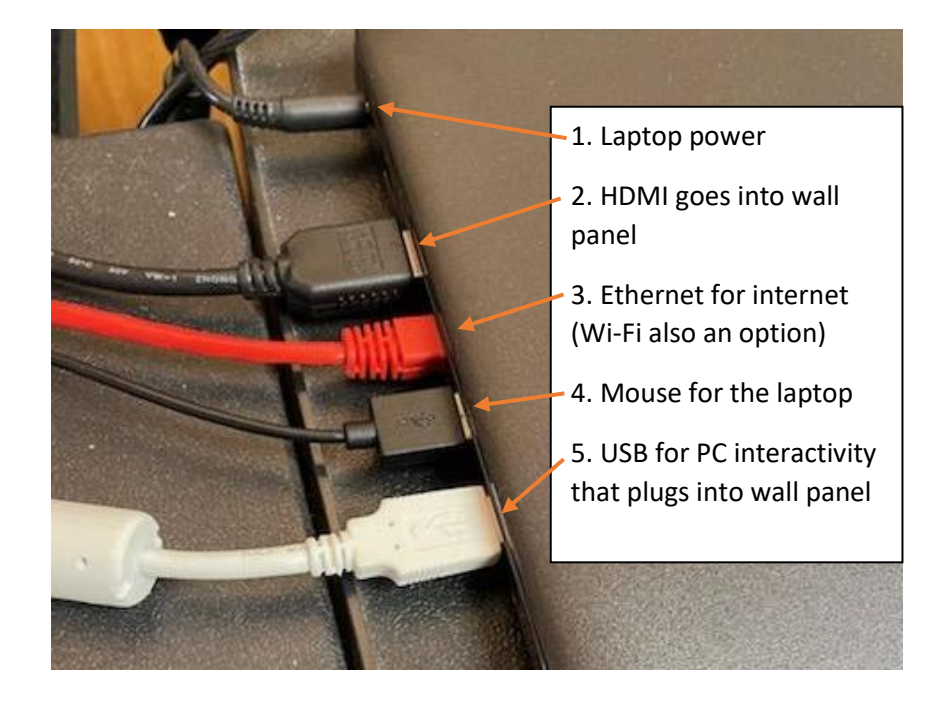

## **Interactive Pens**

For all the details on interactive pens go the website HERE

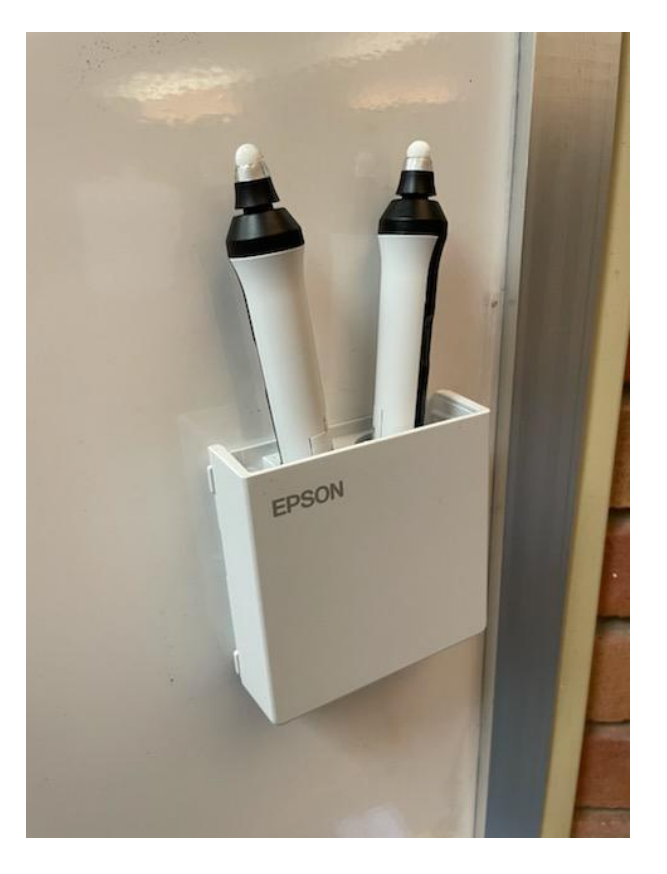